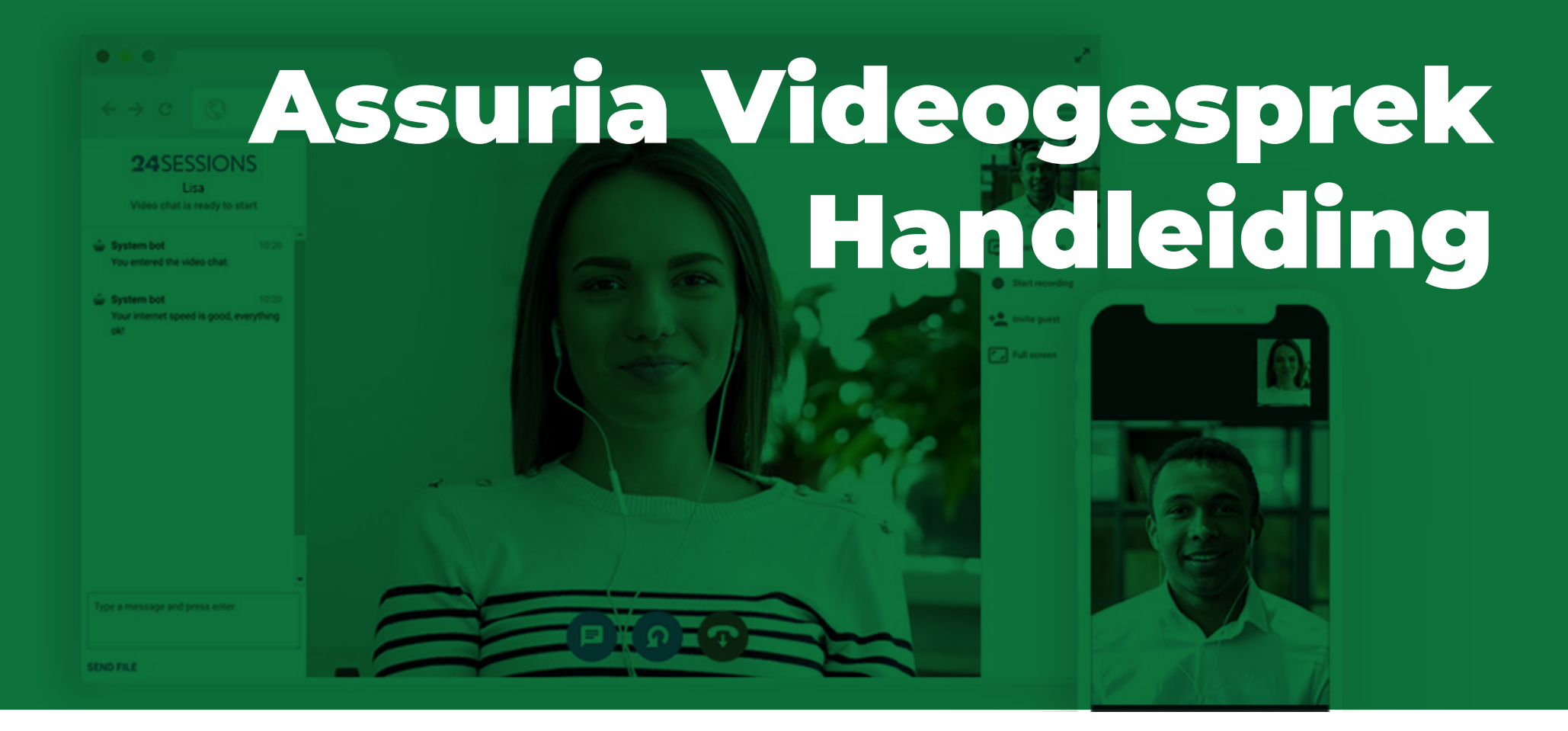

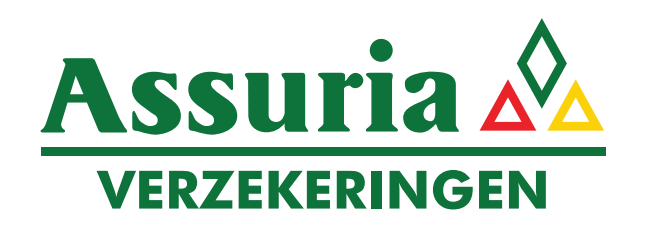

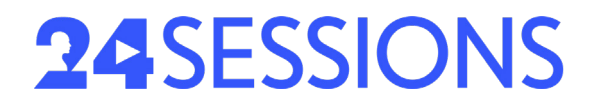

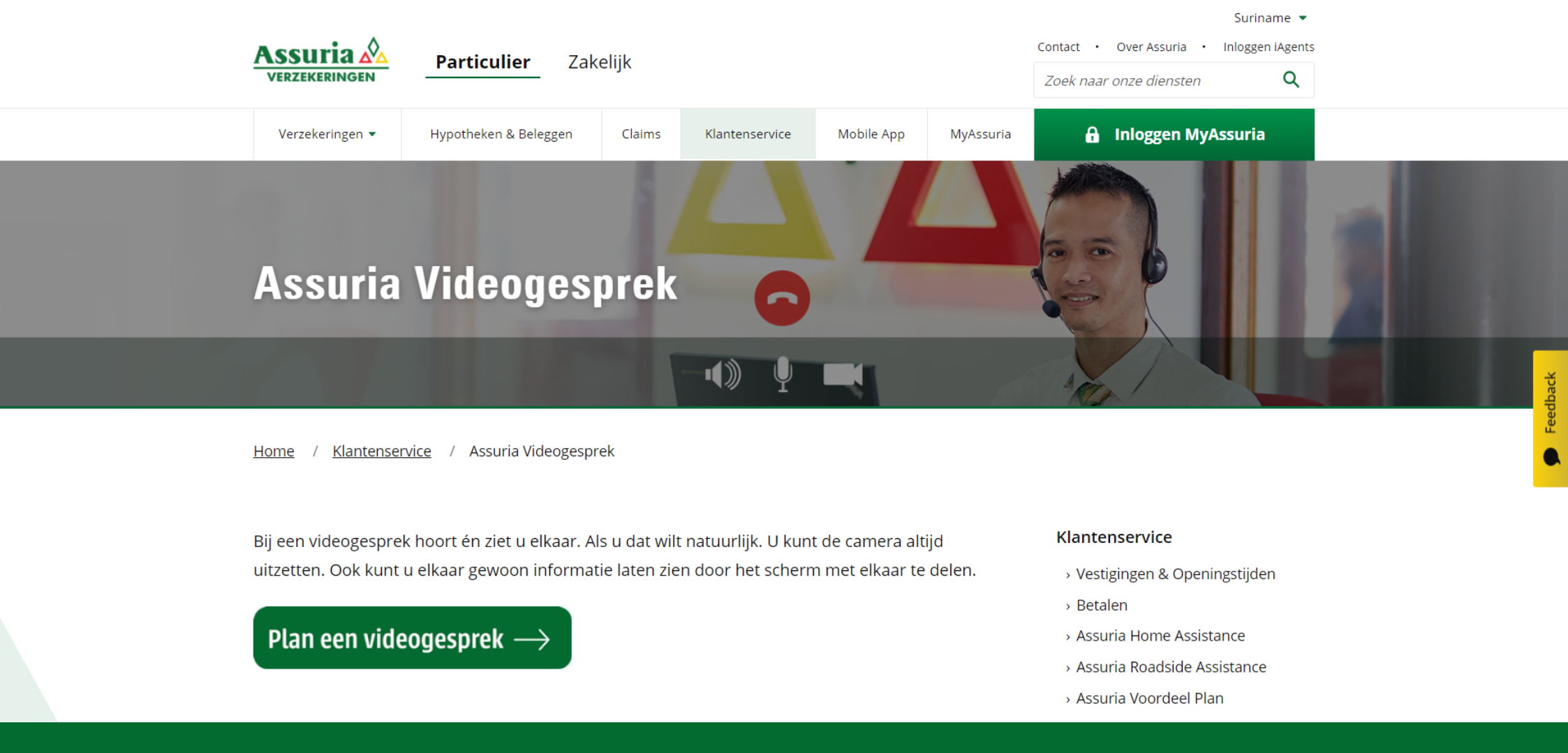

Als u op de website van Assuria bent, klikt u op "Plan een videogesprek".

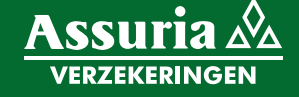

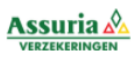

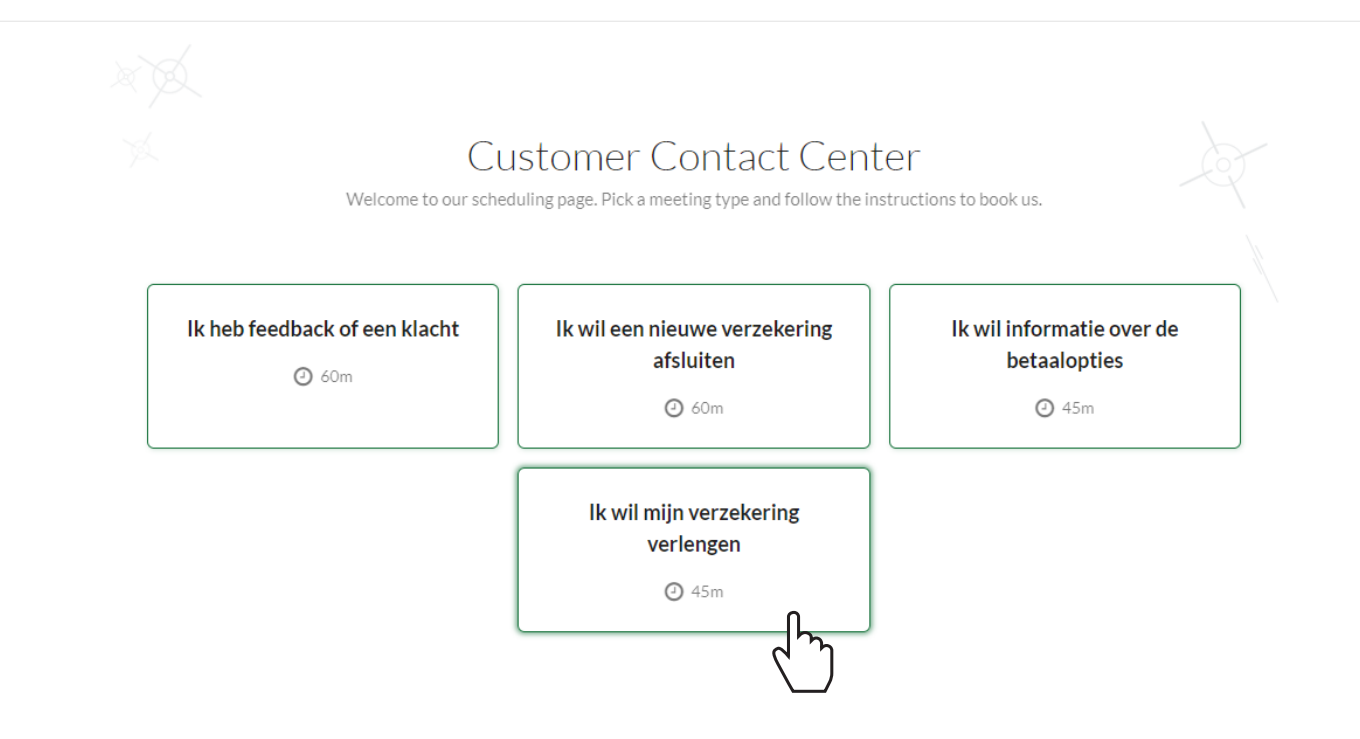

In een nieuw venster gaat de Videogesprek pagina van Assuria Verzekeringen open. U kunt vervolgens kiezen uit vier **gesprekstypes**.

(in dit voorbeeld wordt gekozen voor gesprekstype "Verzekering verlengen")

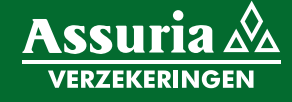

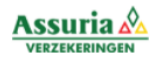

## Ik wil mijn verzekering verlengen <sup>245m</sup>

Select a date and time that suits you to confirm the booking.

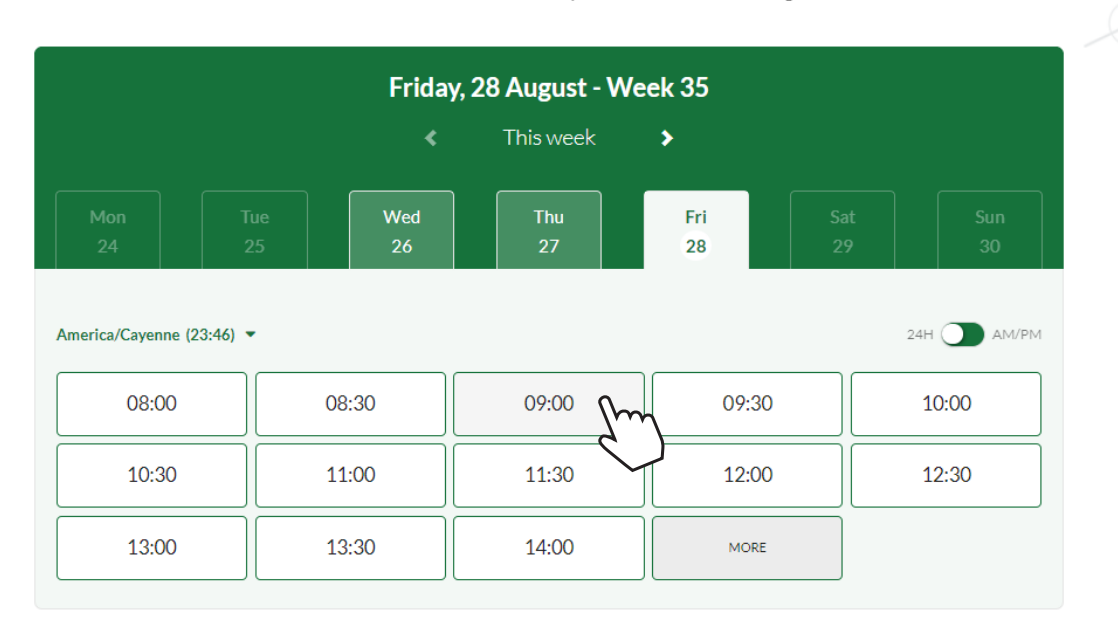

Kies voor de gewenste **datum** en het **tijdstip**.

(in dit voorbeeld wordt gekozen voor vrijdag 28 augustus om 9:00u)

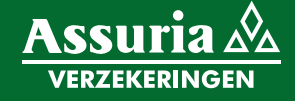

| < .                      | Confirm your booking             |  |
|--------------------------|----------------------------------|--|
|                          | Friday, 28 August at 09:00 (GFT) |  |
| Your email *             |                                  |  |
| johndoe@hotmail.com      |                                  |  |
| Separate email addresses | with a space or comma.           |  |
| Your name *              |                                  |  |
| John Doe                 |                                  |  |
| Foelichting gesprek      |                                  |  |
| lk wil miin Ziektekost   | enverzekering (AZPAS) verlengen  |  |

Vul vervolgens uw **e-mailadres** en **naam** in.

U kunt bij "Toelichting gesprek" nadere info aangeven voor het gesprek.

Klik op de **"Book"** knop om uw afspraak te versturen.

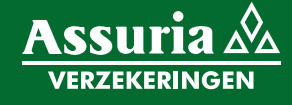

| Video chat confirmed!                                                                         |  |
|-----------------------------------------------------------------------------------------------|--|
| $\bigcirc$                                                                                    |  |
| <b>Ik wil mijn verzekering verlengen (45 min)</b><br>09:00 - Friday 28 August (GFT)           |  |
| Name: Nadiro Leidsman<br>Email: nleidsman@assuria.sr<br>Your access code: <b>YAXWJLNABLWP</b> |  |
| Add to calendar                                                                               |  |

U ontvangt een afspraakbevestiging waarin vermeld staat wat uw toegangscode is en wie u te woord zal staan. U heeft ook de mogelijkheid deze afspraak op te slaan in uw eigen digitale kalender z.a. Googe calender, Outlook calender & iCal.

(U ontvangt direct een (automatische) e-mail op het e-mailadres dat heeft opgegeven)

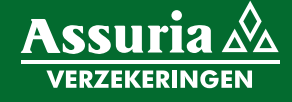

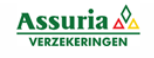

## Afspraakbevestiging

Geachte John Doe,

Graag bevestig ik onze afspraak op vrijdag 28 augustus om 9:00uur.

Een videoafspraak is veilig en nét zo persoonlijk. Bij videobellen hoort én ziet u elkaar. Als u dat wilt natuurlijk. U kunt de camera altijd uitzetten. Ook kunt u elkaar gewoon informatie laten zien door het scherm met elkaar te delen. Handig bij bijvoorbeeld een presentatie. Videobellen gaat via een beveiligde link en is dus altijd privé.

#### Hoe start u ons videogesprek?

Voor Laptop/Desktop 1. Start Google Chrome, Firefox of Safari (geen Internet Explorer of Edge) 2. Ga naar assuria.24sessions.com/join/YAXW-JLPV-LQWP

Voor Smartphone/Tablet (iOS/Android) 1. Ga naar <u>assuria.24sessions.com/join/YAXW-JLPV-LQWP</u>

Wilt u van te voren vast testen of uw computer geschikt is voor beeldbellen? Dan kunt u bovenstaande stappen vast doorlopen.

Heeft u problemen met het opstarten van het beeldbellen? Stuur dan een email naar Sharda Edam via <u>sedam@assuria.sr</u>.

Wilt u de afspraak wijzigen? Het is fijn als u dit vooraf aan ons doorgeeft. Dan kan alleen via deze link.

U ontvangt een (automatische) e-mail met de **Afspraakbevestiging**. In deze mail staan alle instructies over hoe een videogesprek werkt, zowel op een laptop/pc als een smartphone/tablet. Neem deze instructies door.

Bewaar deze e-mail goed voor de dag dat u uw gesprek heeft ingepland. Via de **link in deze e-mail** zal u het videogesprek starten.

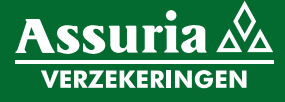

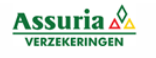

### Afspraakbevestiging

Geachte John Doe,

Graag bevestig ik onze afspraak op vrijdag 21 augustus om 10:00 uur.

Een videoafspraak is veilig en nét zo persoonlijk. Bij videobellen hoort én ziet u elkaar. Als u dat wilt natuurlijk. U kunt de camera altijd uitzetten. Ook kunt u elkaar gewoon informatie laten zien door het scherm met elkaar te delen. Handig bij bijvoorbeeld een presentatie. Videobellen gaat via een beveiligde link en is dus altijd privé.

#### Hoe start u ons videogesprek?

Voor Laptop/Desktop 1. Start Google Chrome, Firefox of Safari (geen Internet Explorer of Edge) 2. Ga naar assuria.24sessions.com/join/YAXW-JLPV-LQVP

Voor Smartphone/Tablet (iOS/Android) 1. Ga naar <u>assuria.24sessions.com/join/YAXW-JLPV-LQW</u>

Wilt u van te voren vast testen of uw computer geschikt is voor beeldbellen? Dan kunt u bovenstaande stappen vast doorlopen.

Heeft u problemen met het opstarten van het beeldbellen? Stuur dan een email naar Sharda Edam via <u>sedam@assuria.sr</u>.

Wilt u de afspraak wijzigen? Het is fijn als u dit vooraf aan ons doorgeeft. Dan kan alleen <u>via deze link</u>.

Op de dag en tijdstip van uw afspraak gaat u naar dezelfde **e-mail** van de **Afspraakbevestiging**. Aan de hand van welke device u gebruikt, klikt u op de **corresponderende link** om het videogesprek te starten.

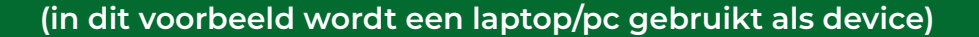

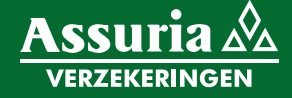

assuria.24sessions.com wants to

- Use your microphone
- Use your camera

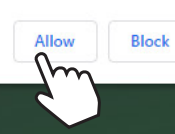

×

Please click "Allow" now. We need access to your microphone and camera to join the meeting. You can always turn your off camera later.

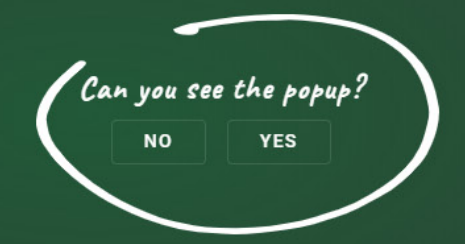

Als u op de link heeft geklikt, gaat er een Google Chrome browser open, waarbij toestemming wordt gevraagd om de **microfoon** en **camera** van uw device te gebruiken.

Klik op **"Allow"** 

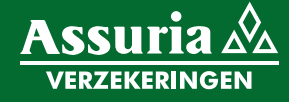

| suria 🖄                 |                                          | Chat |                                                                                                    | ×     |
|-------------------------|------------------------------------------|------|----------------------------------------------------------------------------------------------------|-------|
| ZEKERINGEN              |                                          |      | ChatBot<br>You entered the meeting room.                                                                                          | 13:03 |
|                         |                                          |      | ChatBot<br>It looks like you're having trouble with "Microphone". Although we have<br>detected it, we couldn't receive any sound. | 13:11 |
|                         |                                          |      | ChatBot<br>What type of "Microphone" device are you using?                                                                        | 13:11 |
| Camera<br>Integrat      | red Camera (13d3:56bc) -                 | 1    | 1. Internal microphone                                                                                                    |       |
| Microphone –<br>Default | - Microphone Array (Synaptics Audio) 🔹 🗸 |      | <ul> <li>2. Plugged-in microphone</li> <li>3. Bluetooth microphone</li> </ul>                                                     |       |
| Test mic     Checking   | - Speakers (Synaptics Audio)             |      | 🌝 4. I don't know                                                                                                    |       |
| ENTER MEETING           | ar the song?                             |      | ChatBot<br>It looks like the microphone issue has been resolved. Great!                                                           | 13:11 |
| 2                       |                                          |      |                                                                                                    |       |

U bent nu in de virtuele wachtruimte. Hier kunt u testen of de instellingen van uw **microfoon** en **camera** goed zijn geconfigureerd. Om het geluid te controleren wordt er op de achtergrond een lied afgespeeld.

Kunt u die horen? Klik dan op **"Yes"** Klik vervolgens op de **"ENTER MEETING"** knop om het gesprek te starten.

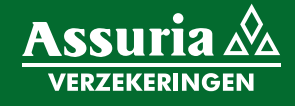

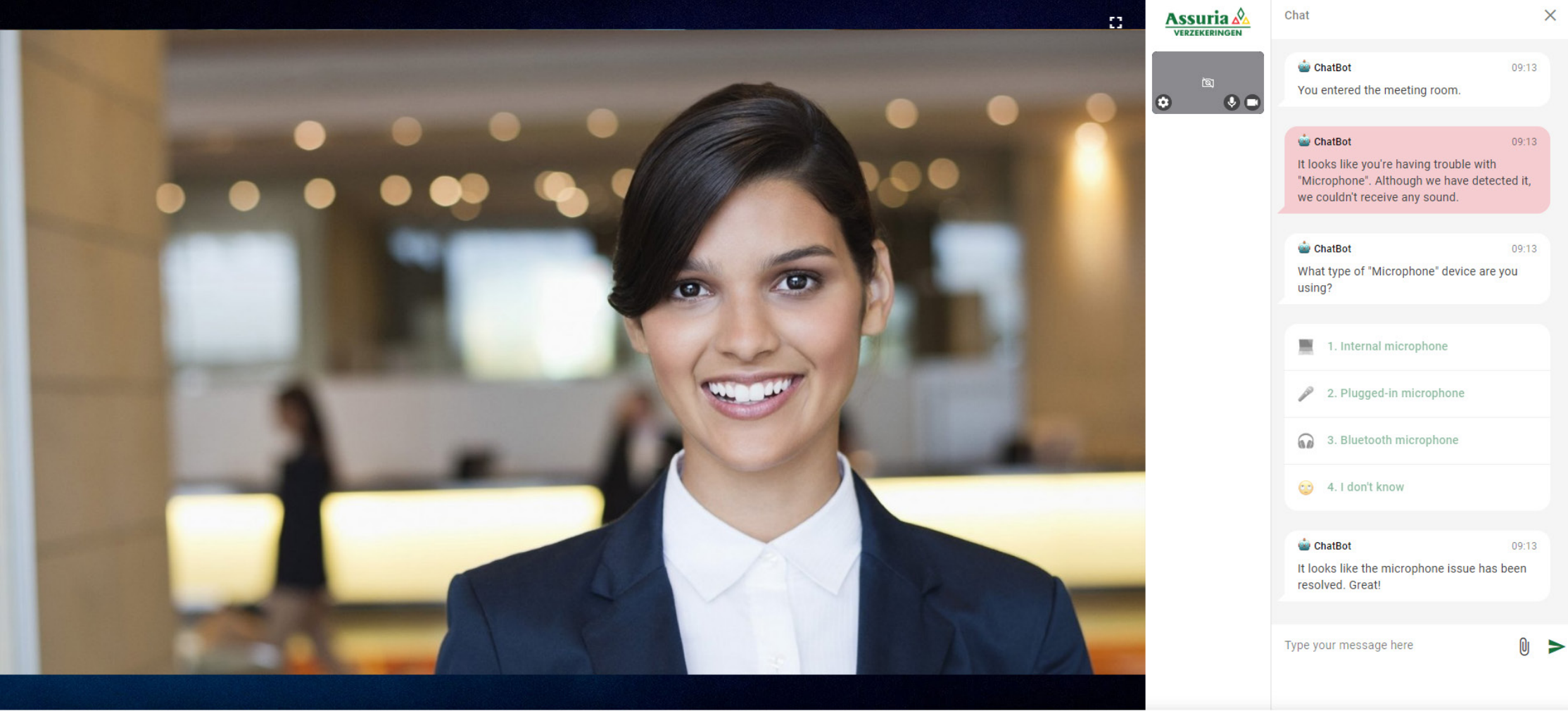

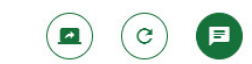

U bent nu in een videogesprek met een Assuria medewerker die u nu kan horen (en zien indien uw webcam aan is). U ziet en hoort de Assuria medewerker nu ook.

Als u klaar bent met het gesprek drukt u op de rode knop om het gesprek te beëindigen.

Indien u een slechte verbinding heeft of uw microfoon niet goed functioneert, kunt u communiceren middels de chat functie.

4

+1

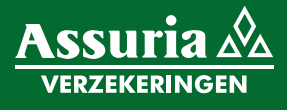

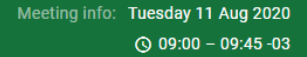

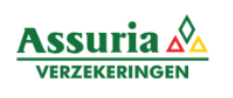

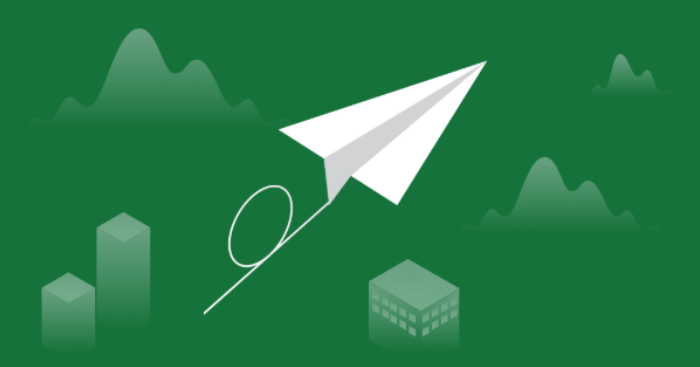

# Thank you for your time!

The meeting has finished.

Dit is het laatste scherm dat u ziet om aan te geven dat het gesprek beëindigd is. U kunt de Google Chrome venster nu **sluiten**.

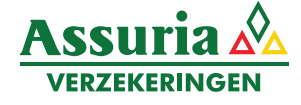